# Choisir un arrière-plan à la page

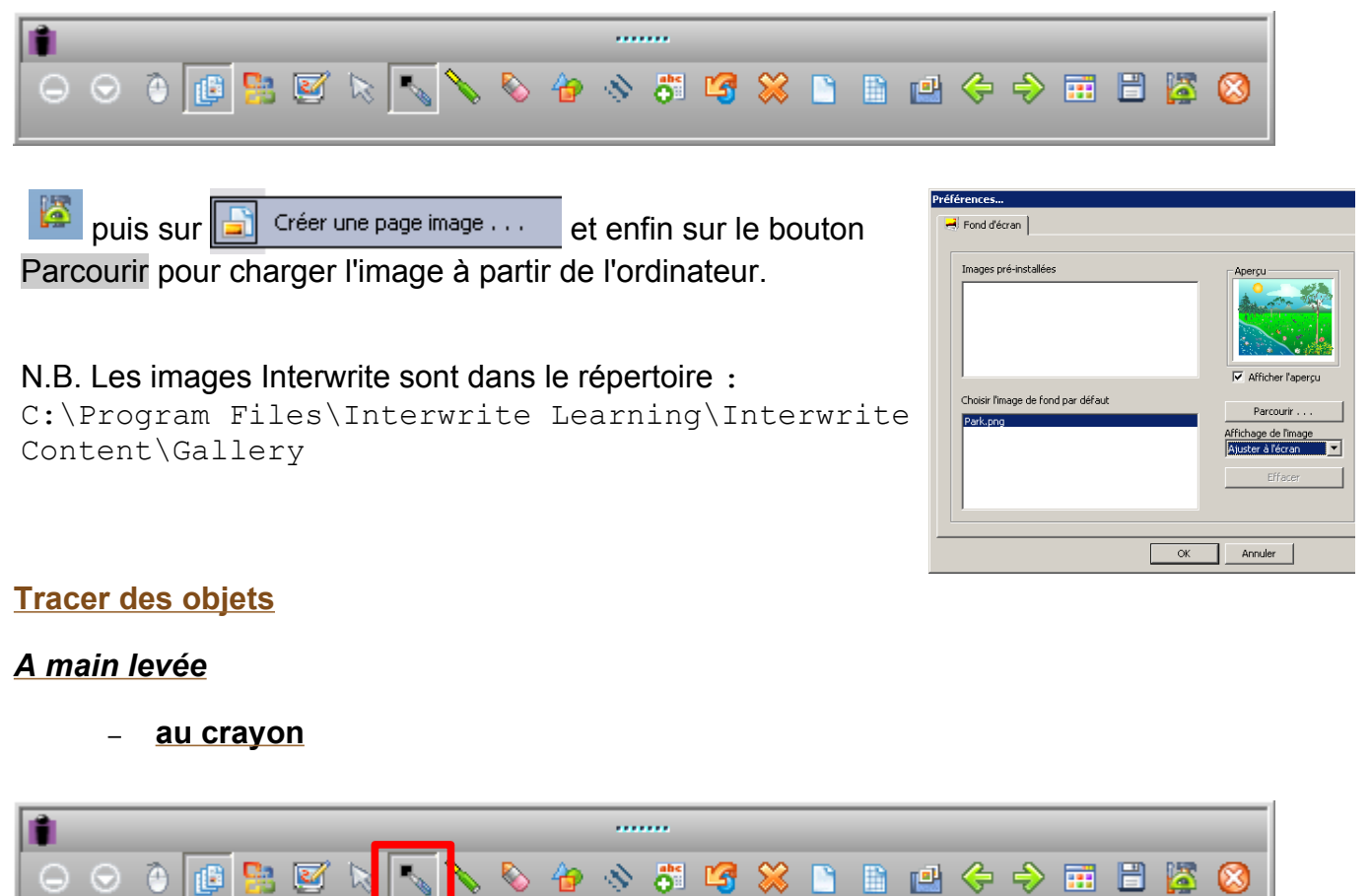

La barre d'outils en bas de l'écran permet de paramétrer le trait :

| couleur | épaiss<br>eur | ĺ       | sty | yle | visualisation du trait |
|---------|---------------|---------|-----|-----|------------------------|
| P       | ≡             |         | ţ   |     |                        |
|         | tran          | isparen | nce |     |                        |

#### <u>au stylo multicolore</u>

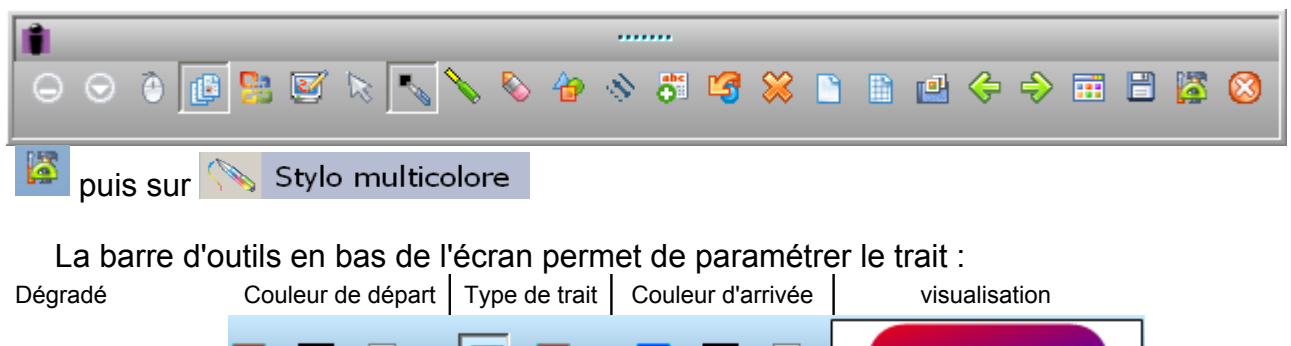

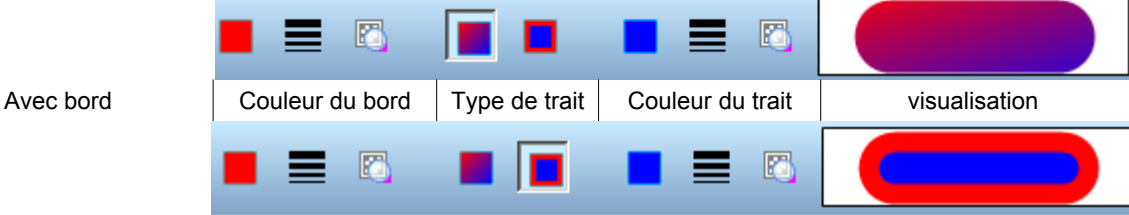

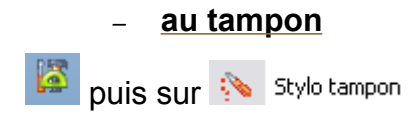

| La barre d'outils en bas de l'écran permet de paramétrer la forme |                  |          |                   |            |          |   |   |         |   |
|-------------------------------------------------------------------|------------------|----------|-------------------|------------|----------|---|---|---------|---|
|                                                                   | Choix de<br>base | taille   | Autres<br>tampons | transpar   | sparence |   |   |         |   |
|                                                                   | - <b>-</b>       |          |                   | <b>125</b> |          |   |   |         |   |
| Tracer une droite                                                 |                  |          |                   |            |          |   |   |         |   |
| 1                                                                 | _                |          |                   |            |          |   |   |         |   |
|                                                                   | 🗞 🏠              | <u>ی</u> | <b>13</b> %       | 8          |          | ¢ | Ş | <br>3 🔯 | 8 |

La barre d'outils en bas de l'écran permet de paramétrer le trait :

| couleur | Taille    | style | visualisation du trait |
|---------|-----------|-------|------------------------|
| <b></b> |           | ₩     |                        |
|         | transpare | ence  |                        |

### Surligner

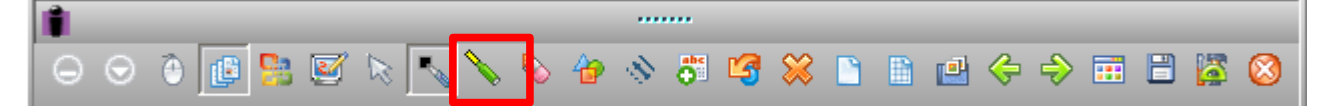

La barre d'outils en bas de l'écran permet de paramétrer le surligneur :

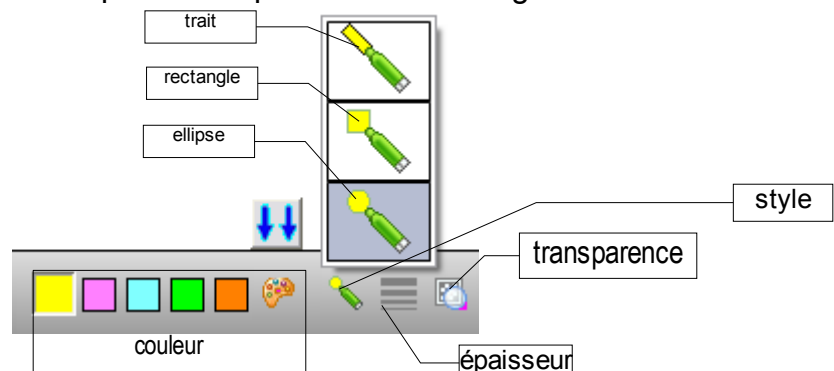

### Gommer les lignes et traits

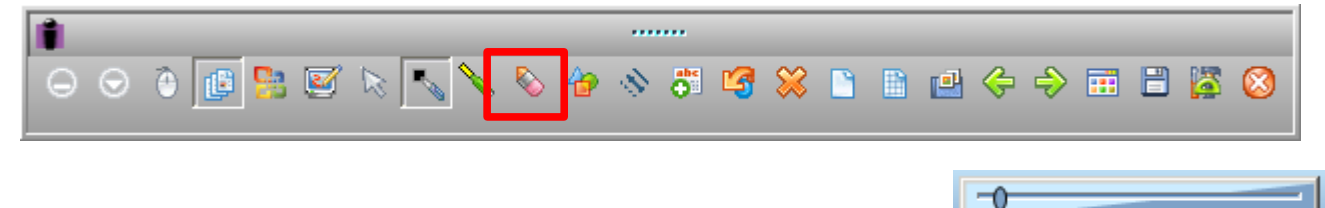

Le curseur en bas de l'écran permet de régler la taille de la gomme : La gomme n'efface que les tracés faits avec le crayon ou le surligneur

### Tracer une forme géométrique

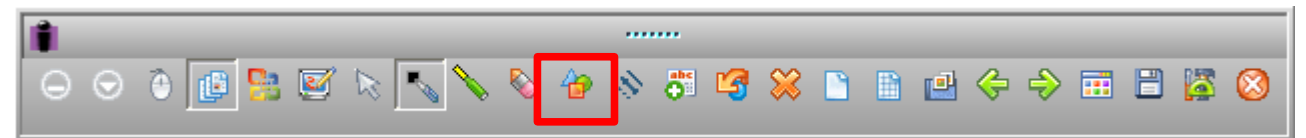

La barre d'outils en bas de l'écran permet de paramétrer l'objet :

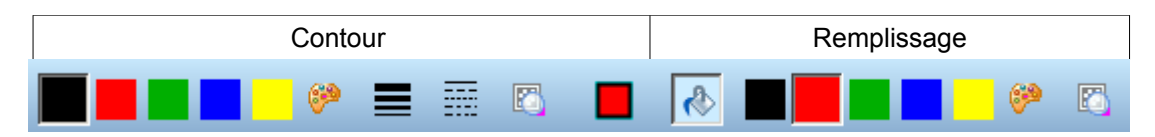

## Tracer à la main une forme géométrique avec reconnaissance de formes

Le logiciel permet de tracer à main levée des formes approximatives qui seront reconnues en tant que formes géométriques.

| <b>Formes automatiques Formes automatiques Tracer la forme à la main, le logiciel</b> régularisera le trait. <b>Faire un cliché de tout l'écran ou d'une partie Faire un cliché de tout l'écran ou d'une partie Formes reut Formes reut Formes selectionné</b> (rotation, eroteur sur rouvele partie) <b>Forme treu metter sur rouvele partie Forme treu metter sur rouvele partie Forme treu metter sur rouvele partie Forme treu metter sur rouvele partie Forme treu metter sur rouvele partie Forme treu metter sur rouvele partie Forme treu metter sur rouvele partie Forme treu metter sur rouvele partie Forme treu metter sur rouvele partie Forme treu metter sur rouvele partie Forme treu metter sur rouvele partie Forme treu metter sur rouvele partie Forme treu metter sur rouvele partie Forme treu metter sur rouvele partie Forme treu me</b> | ······                                                                                                    |                     |
|----------------------------------------------------------------------------------------------------|----------------------------------------------------------------------------------------------------|---------------------|
| ives puis primes automatiques Tracer la forme à la main, le logiciel régularisera le trait. <b>Faire un cliché de tout l'écran ou d'une partie Faire un cliché de tout l'écran ou d'une partie</b> La capture peut ensuite être traitée comme n'importe quel objet sélectionné (rotation, redimensionnement, etc) <b>Annuler ce qu'on vient de faire Solution Neuron</b>                                                                                                    |                                                                                                    | 3 💥 🗋 🗎 🖆 🗇 🏛 🖥 🦉 🔕 |
| Faire un cliché de tout l'écran ou d'une partie                                                                                                    | puis Formes automatiques Tracer la forme à la main, le logiciel régularisera le trait.                                                                                                   |                     |
| Annuler ce qu'on vient de faire<br>$\bigcirc \bigcirc \bigcirc \bigcirc \bigcirc \bigcirc \bigcirc \bigcirc \bigcirc \bigcirc \bigcirc \bigcirc \bigcirc \bigcirc \bigcirc \bigcirc \bigcirc \bigcirc \bigcirc $                                                                                                    | Faire un cliché de tout l'écran ou d'une partie<br>puis Capturer<br>La capture peut ensuite être traitée comme<br>n'importe quel objet sélectionné (rotation,<br>redimensionnement, etc) | Capturer            |
|                                                                                                    |                                                                                                    | 3 🔉 🗅 🗎 🖆 🗇 🌐 🗎 🔯 🔕 |

Chaque clic sur le 🦉 annule une action.